Mantenere le vostre certificazioni aggiornate attraverso CPD

000

## Introduzione

Benvenuti nella guida essenziale per il mantenimento della certificazione attraverso i punti di sviluppo professionale continuo (CPD).

Scoprite come l'iscrizione a PeopleCert vi permetta di essere sempre all'avanguardia nel vostro settore, a vantaggio della crescita professionale individuale e del successo organizzativo.

## Per gli individui

Il CPD è il vostro percorso per rimanere aggiornati con efficacia e per aprire nuove opportunità di carriera.

L'iscrizione a PeopleCert è il nostro impegno per l'apprendimento continuo e l'eccellenza professionale, che vi fornisce gli strumenti e le opportunità di CPD di cui avete bisogno per portare la vostra carriera al livello successivo e distinguervi tra i vostri colleghi!

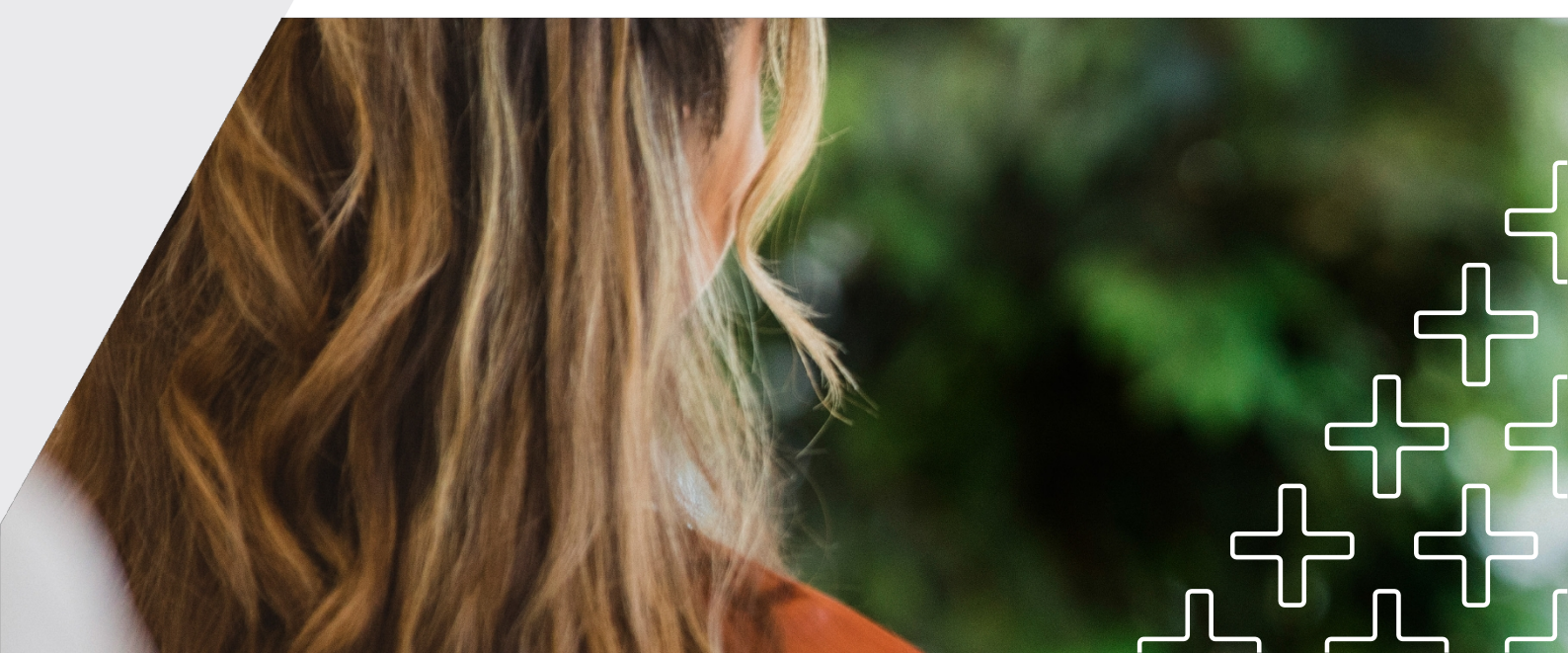

## Per i datori di lavoro

Investite nello sviluppo professionale del vostro team attraverso il CPD.

Sapevate che la formazione sul posto di lavoro ha un impatto positivo sul coinvolgimento dei vostri dipendenti? Investire nello sviluppo professionale del vostro team è una strategia che aumenta la motivazione, trattiene i talenti e affina i processi interni. PeopleCert Membership offre opportunità di apprendimento continuo e risorse per lo sviluppo della carriera, oltre agli strumenti per ottimizzare i processi di sviluppo dei dipendenti.

## Informazioni sull'adesione a PeopleCert

Diventate membri di PeopleCert e trasformate l'apprendimento in un'avventura che dura tutta la vita!

Il nostro programma è progettato per supportarvi nel vostro percorso di apprendimento, con notizie sul settore, approfondimenti sulle best practice, articoli, materiali di preparazione agli esami e webinar di esperti della vostra disciplina. Inoltre, è possibile utilizzare l'abbonamento per gestire i certificati e i badge digitali e registrare i punti CPD.

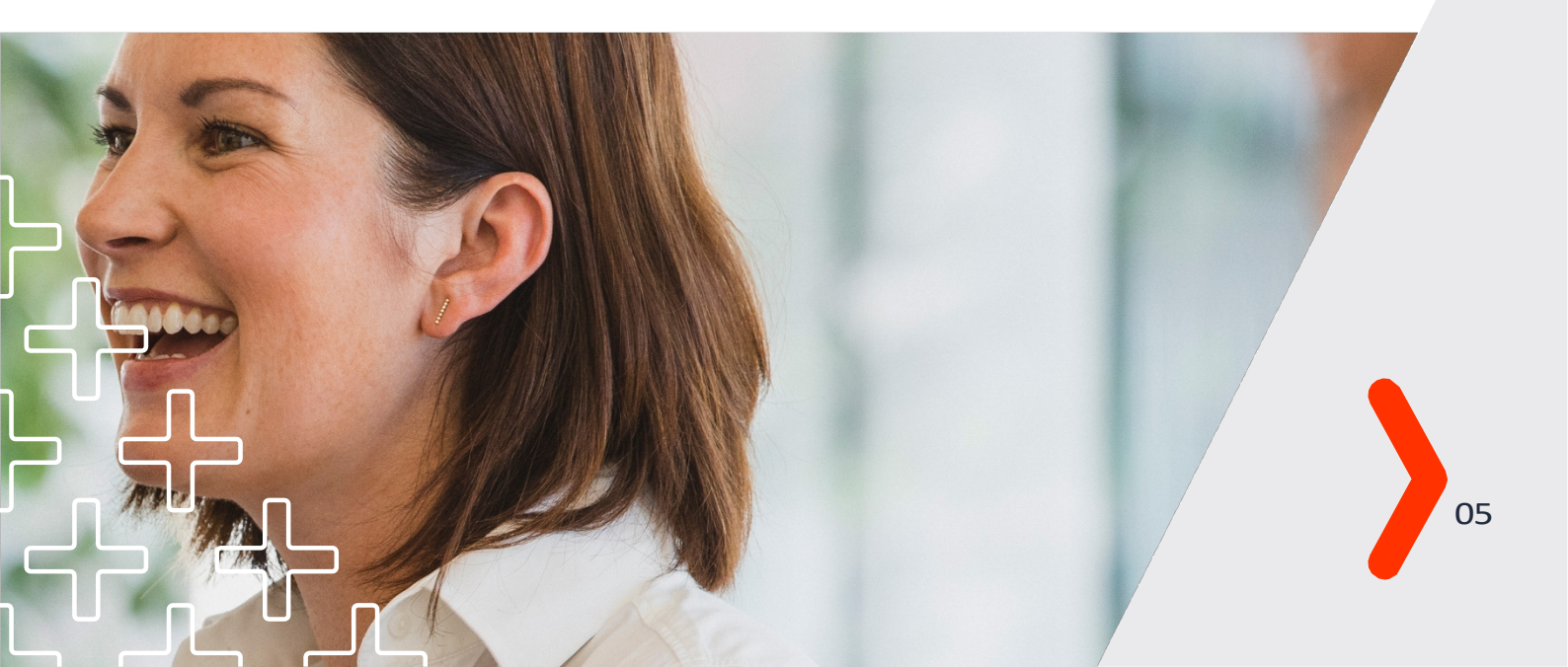

## Come iniziare

# Registra i punti CPD per mantenere aggiornate le tue certificazioni.

I punti CPD possono essere registrati in 3 diverse categorie: Esperienza professionale, Formazione professionale e Comunità.

Di seguito sono riportati esempi di attività per categoria:

| Mantenete la vostra certificazione<br>aggiornata guadagnando 20 punti / anno !     |                                                                                                    |                                                                              |
|------------------------------------------------------------------------------------|----------------------------------------------------------------------------------------------------|------------------------------------------------------------------------------|
| Esperienza<br>professionale                                                        | Formazione                                                                                                    | Comunità                                                                     |
| Pratica professionale:<br>applicare le migliori<br>pratiche sul posto di<br>lavoro | Certificazioni PeopleCert                                                                                     | Organizzazione di eventi<br>legati all'industria e alle<br>migliori pratiche |
| Coaching dei colleghi in<br>relazione alle migliori<br>pratiche                    | Altri certificati di<br>organizzazioni formative<br>accreditate PeopleCert<br>Altri certificati rilasciati da | Contribuire ai<br>forum di<br>discussione della<br>comunità                  |
| Mentoring di individui o<br>gruppi per sostenere il loro<br>sviluppo               | organizzazioni di formazione<br>non accreditate da<br>PeopleCert.                                             | Creare leadership di<br>pensiero                                             |
| Affiancamento ai<br>colleghi in relazione alle<br>migliori pratiche                | Qualifiche professionali<br>rilasciate da enti di<br>certificazione                                           | Partecipare a eventi di<br>settore                                           |
| *È richiesto un minimo di 5<br>punti in questa categoria.                          | Formazione                                                                                                    | discussione della<br>comunità                                                |
|                                                                                    | interna e-learning                                                                                            | Volontariato per condividere<br>le proprie conoscenze ed<br>esperienze       |
|                                                                                    | Lettura di libri, pubblicazioni,<br>ricerche, libri bianchi, ecc.                                             | È consentito un massimo di<br>15 punti in questa categoria.                  |
|                                                                                    | Impegnarsi con podcast e<br>webinar                                                                           |                                                                              |
|                                                                                    | È consentito un massimo di<br>15 punti in questa categoria.                                                   |                                                                              |
| *Per essere ido                                                                    | nei è necessario registrare 20 CPD all'anno                                                                   | per 3 consecutivi.                                                           |

Per rivedere tutte le informazioni sui propri certificati, come la data di rinnovo o lo stato del CPD, accedere al proprio account candidato e fare clic sulla scheda "I miei certificati".

## Siete idonei a registrare i CPD?

Per sbloccare la possibilità di registrare i punti CPD, è necessario essere abbonati al piano PeopleCert Plus.

Passate al nostro piano mensile o annuale PeopleCert Plus per attivare la funzionalità CPD in pochi semplici passi! Questo aggiornamento vi offre tutti i vantaggi di PeopleCert. L'iscrizione, per migliorare il vostro percorso di sviluppo professionale.

#### Come registrare i punti CPD

Passo 1

Accedere al proprio account PeopleCert Plus.

| G () ()                              | D        |
|--------------------------------------|----------|
| Or                                   |          |
| dwangen@gmail.com                    |          |
| ••••••                               | •        |
| Cancel                               | Continue |
| New Candidate?     Create an Account | 7        |

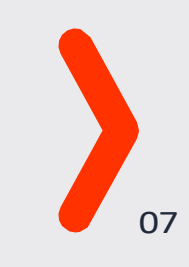

#### Fase 2: visualizzare lo stato delle certificazioni

Fare clic su "Il mio certificato" per visualizzare i propri certificati e verificarne lo stato (attivo o non corrente).

Ecco il dei colori che vedete:

Il verde indica che il certificato è ATTIVO e che si sono già
registrati i 20 punti CPD obbligatori all'anno.
L'arancione indica che la certificazione è ATTIVA, ma che è necessario registrare punti extra per raggiungere i 20 punti
obbligatori all'anno.
Il colore grigio indica che il certificato non è aggiornato. È necessario registrare 20 punti CPD obbligatori all'anno.

La lunghezza della barra rappresenta l'arco temporale di un anno.

| Advanced Certificate                                        | Advanced Certificate                                         | Advanced Certificate                                         |  |
|-------------------------------------------------------------|--------------------------------------------------------------|--------------------------------------------------------------|--|
| Certificate Number                                          | Certificate Number                                           | Certificate Number                                           |  |
| GR649020698DS                                               | GR649020698DS                                                | GR649020698DS                                                |  |
| ISSUE 01/01/22<br>RENIEW 01/01/25                           | ISSUE 01/01/21<br>RENIEW 01/01/24                            | ISSUE 01/01/22<br>RENIEW 01/01/25                            |  |
| TIL 4 Specialist:<br>Acquiring & Managing<br>Cloud Services | PRINCE2® Foundation,<br>Certificate in Project<br>Management | ITIL 4 Specialist:<br>Acquiring & Managing<br>Cloud Services |  |
| View Certificate                                            | View Certificate                                             | View Certificate                                             |  |
| Get hard copy Log CPD                                       | Get hard copy Log CPD                                        | Get hard copy Log CPD                                        |  |

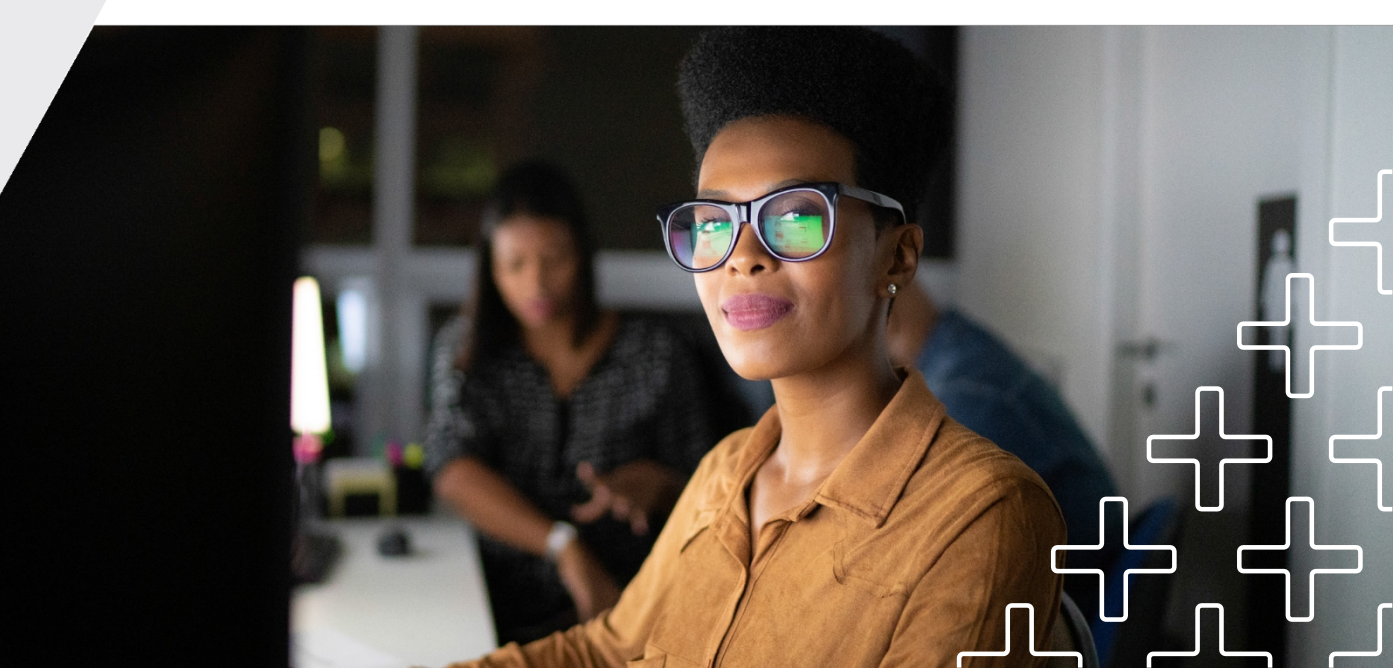

#### Passo 3: registrare i punti CPD

#### 3.1 Fare clic sul pulsante arancione "Log CPD" o accedere alla sezione CPD barra dei menu.

I certificati sono raggruppati per Suite di prodotti e i certificati all'interno di ogni Suite di prodotti hanno tutti la stessa data di rinnovo. Presentando un numero di punti CPD sufficiente a rinnovare uno dei vostri certificati, anche tutti i certificati di una Product Suite vengono rinnovati automaticamente.

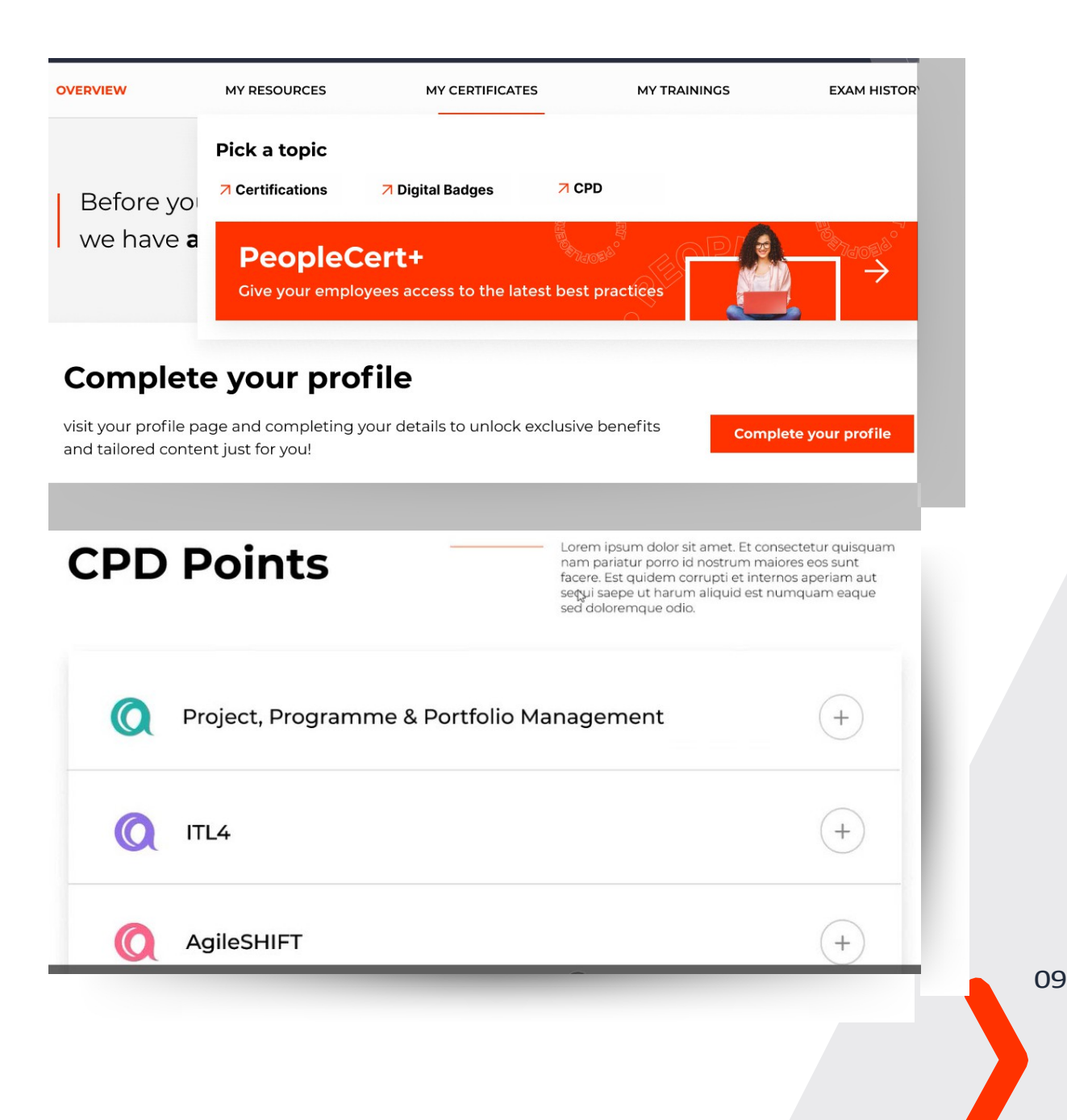

3.2 Scegliere la certificazione specifica che si desidera aggiornare e registrare i punti.

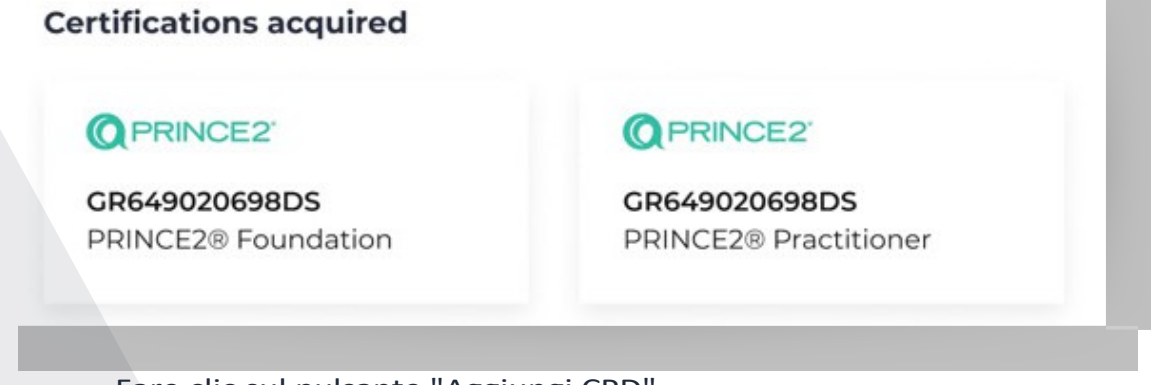

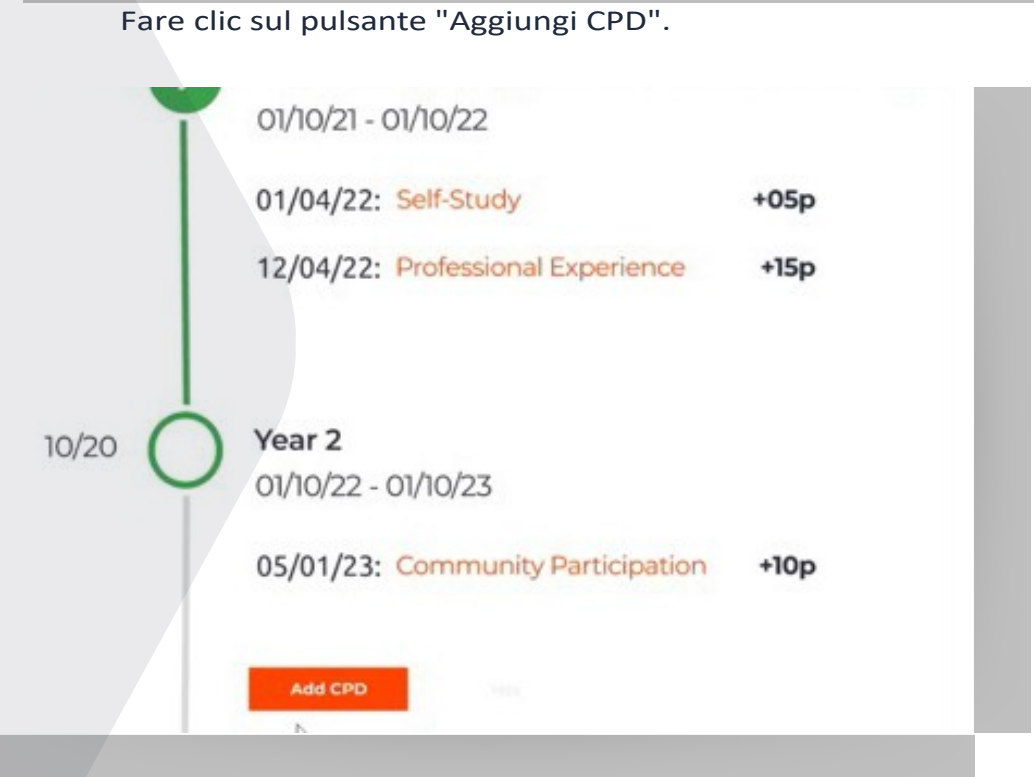

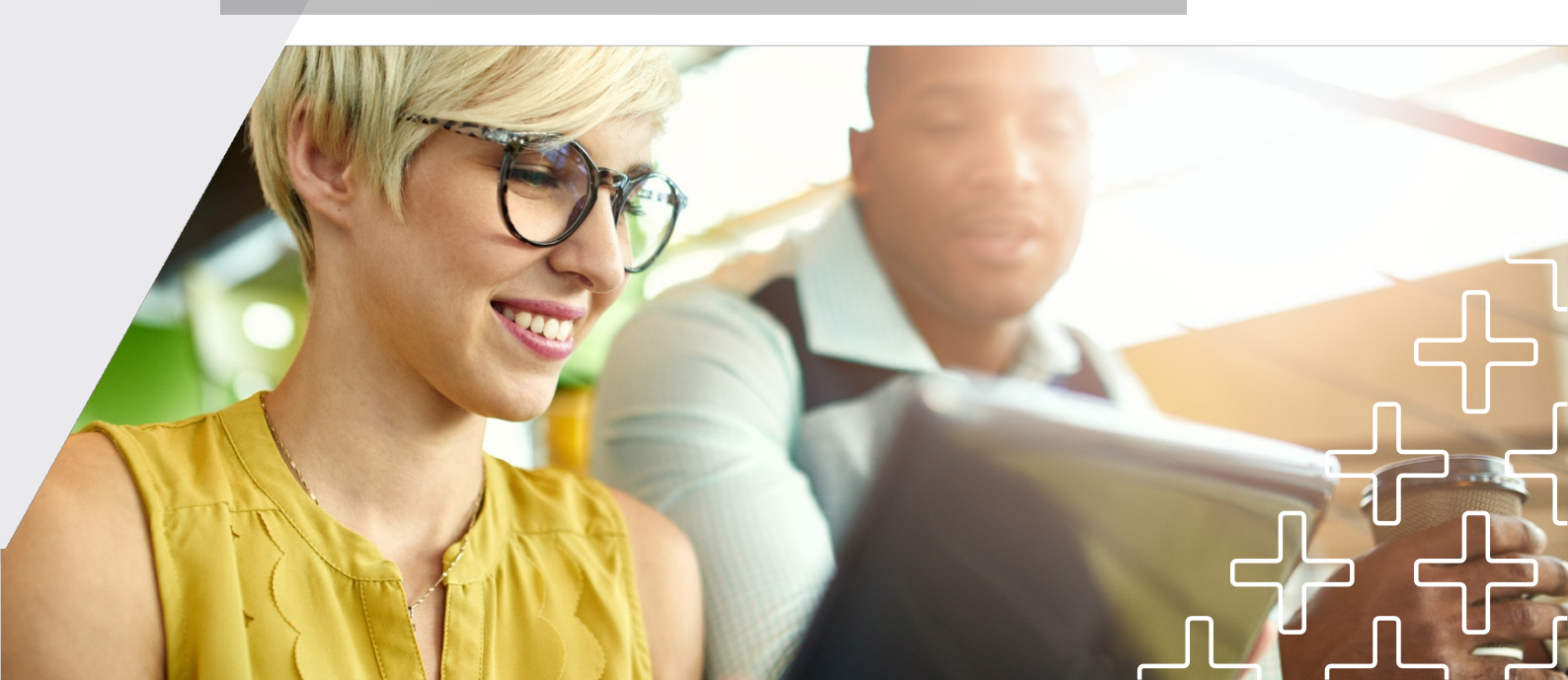

Tipo di CPD (obbligatorio): Scegliete una delle 3 categorie per ogni attività.

| Type of CPD              |            | Points I'm claiming* | Completion Date* |
|--------------------------|------------|----------------------|------------------|
|                          | ~          |                      | 🗐 dd/mm/yyyy     |
| Description*             |            |                      |                  |
|                          |            |                      |                  |
|                          |            |                      |                  |
|                          |            |                      | 0/250            |
| What did you learn?*     |            |                      |                  |
|                          |            |                      |                  |
|                          |            |                      |                  |
|                          |            |                      | 0/250            |
| pload any relevant files | (aptional) |                      |                  |
|                          |            | <u>^</u>             |                  |
|                          |            | <u> </u>             |                  |
|                          | Brow       | /se file and upload  |                  |

Punti che rivendico (obbligatori):

Nell'ambito della formazione professionale e della comunità, un punto equivale a un'ora di impegno. È possibile registrare un minimo di 30 minuti o 0,5 punti e un massimo di 15 ore o 15 punti per attività. Tenete conto del fatto che ogni punto è arrotondato (ad esempio, se aggiungete 5,2, questo diventerà 5, 6,7 diventerà 7 e così via).

Se si aggiungono più punti di quelli richiesti, viene visualizzato questo messaggio:

| voints I'm claiming<br>30                                                     | (7) |  |
|-------------------------------------------------------------------------------|-----|--|
| se enter whole or half numbers, the maximum number you can input is 20 points |     |  |

Data di completamento (obbligatoria):

Per i cinque punti di Esperienza professionale, dovrete elencare cinque attività distinte che avete intrapreso nel vostro ruolo in relazione alle conoscenze di best practice acquisite nella vostra certificazione, e che si collegano alle competenze e ai comportamenti della vostra certificazione.

Descrizione (obbligatoria): Fornite i dettagli dell'attività per la quale state registrando i vostri CPD.

Cosa avete imparato (obbligatorio): Testo libero da completare.

Includere un allegato (facoltativo): I candidati possono aggiungere più allegati per ogni attività nei seguenti formati: .jpg, .pdf e .png.

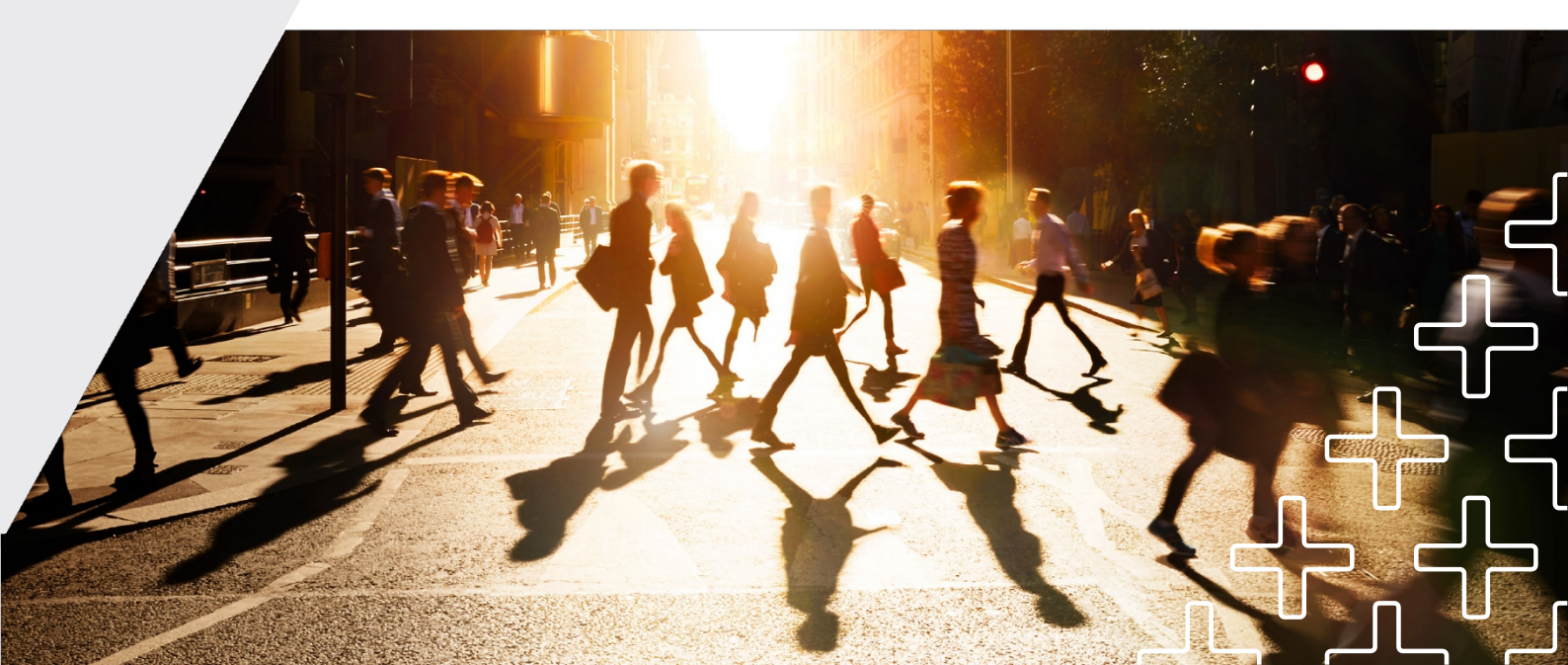

Fare clic su Invia

Se avete bisogno di più punti CPD per completare l'anno, vedrete quanto segue:

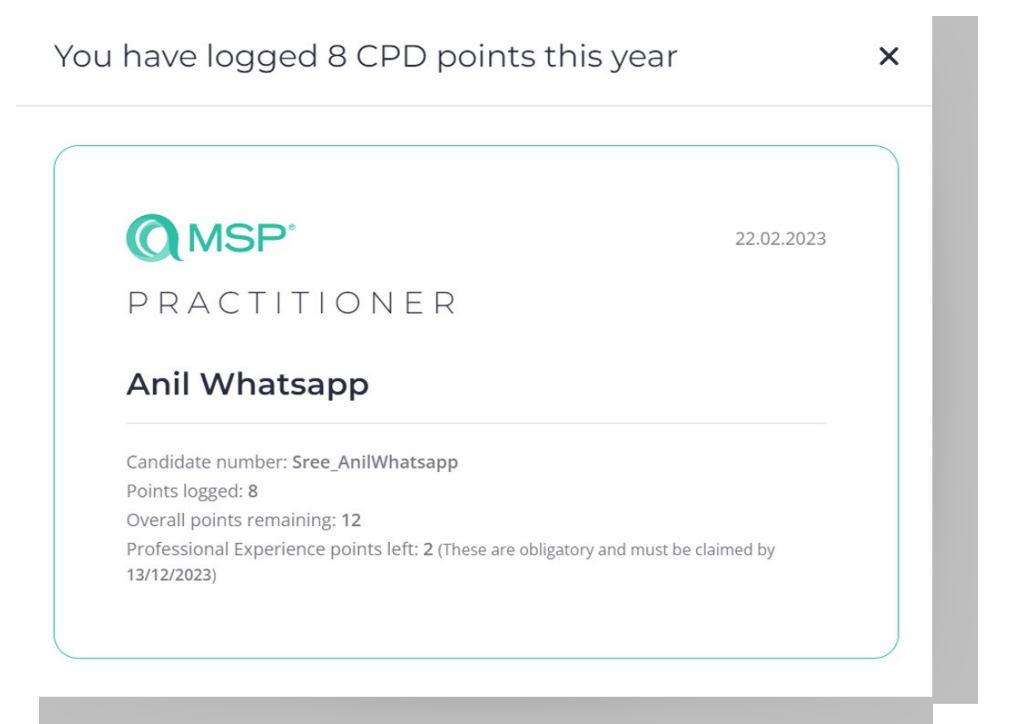

> Quando si raggiungono 20 punti CPD, viene visualizzato il seguente messaggio:

Congratulations! You have logged all CPD points for this year!  $\,$   $\,$   $\,$   $\,$   $\,$ 

22.02.2023

LEADER: DIGITAL AND IT STRATEGY

#### Anil Whatsapp

Candidate number: Sree\_AnilWhatsapp Points logged: 50 Overall points remaining: 0 You have claimed all the Professional Experience points for this year.

### Rivedere e modificare i propri CPD

È possibile rivedere i propri CPD passati facendo clic sull'invio del CPD in qualsiasi momento. È possibile modificare o cancellare i CPD passati facendo clic sull'icona della matita accanto a ciascun documento. Si noti che è possibile modificare una richiesta di CPD solo nell'ambito del periodo di CPD in corso.

| Edit your CPD Submission    |               | ×      |
|-----------------------------|---------------|--------|
| Points I'm claiming 2       |               | 0      |
| Completion date             |               |        |
| ■ 20/02/2023                |               | Ø      |
| What did you learn?<br>Test |               | Ø      |
|                             |               |        |
| Include an attachment       |               |        |
|                             | Cancel Delete | Submit |

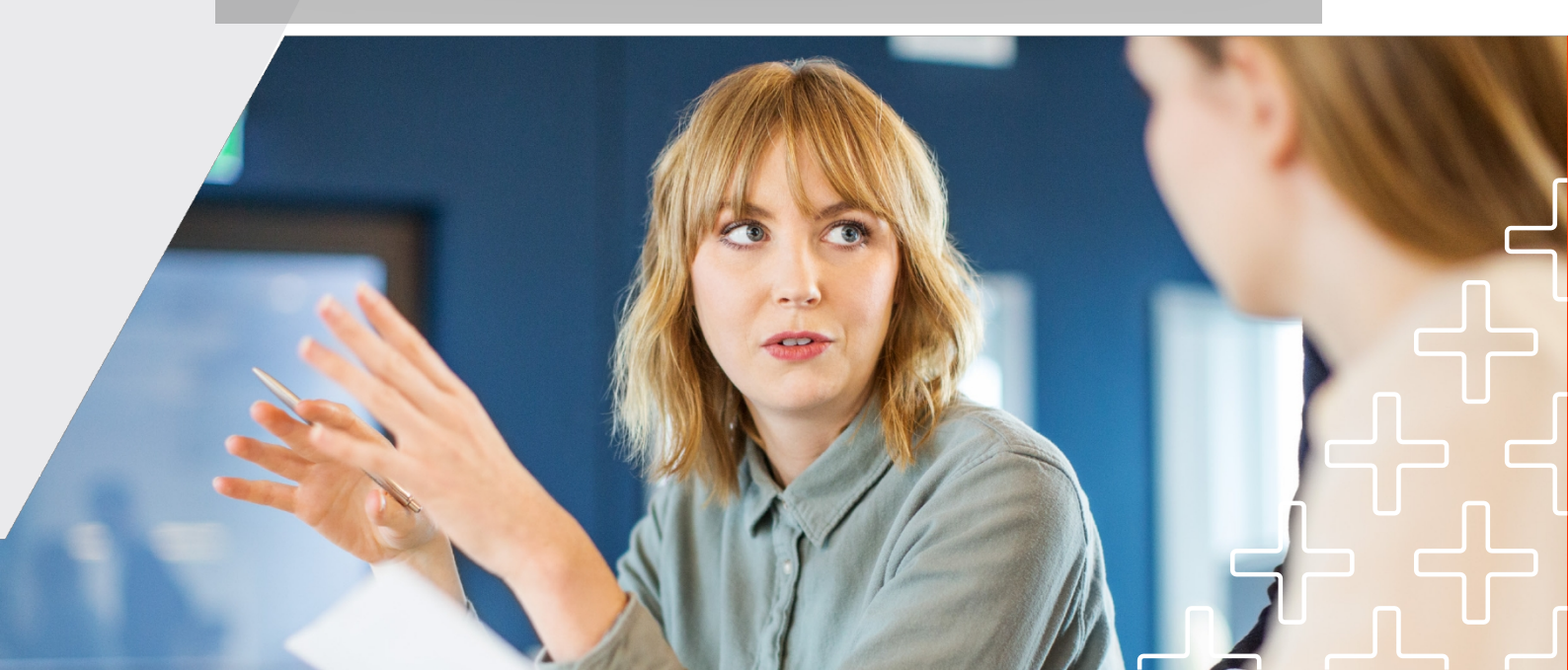

Ai fini dell'audit, non è possibile cancellare le registrazioni CPD degli anni precedenti.

Attività di CPD per l'anno precedente: I candidati possono fare clic su qualsiasi voce per rivedere le attività presentate. Tuttavia, non sarà possibile modificarle, poiché il modulo è bloccato.

| Points In calming         5         Completion date         Image: Solution of the solution of the solution of th | ^ |
|----------------------------------------------------------------------------------------------------|---|
| Completion date          Image: Style system       25/01/2022         What did you learn?       0         test1       0         Image: Style system       0         For audit purposes, CPD submissions from previous years cannot be deleted       0                                                                                                    | 9 |
| 25/01/2022       What did you learn?       test1       Include an attachment   For audit purposes, CPD submissions from previous years cannot be deleted                                                                                                    |   |
| What did you learn?<br>test1                                                                                                    | 7 |
| Linclude an<br>attachment                                                                                                    | 2 |
| Cancel Submit                                                                                                    |   |

Vi ringraziamo per aver preso in considerazione l'iscrizione a PeopleCert per la vostra crescita professionale e speriamo che questa guida sia stata utile per supportare il vostro percorso di CPD.

Il nostro team è disponibile 24 ore su 24, 7 giorni su 7 e 365 giorni su 7 ed è pronto ad assistervi per qualsiasi ulteriore richiesta all'indirizzo customerservice@peoplecert.org.

15

Siamo entusiasti di partecipare al vostro percorso di apprendimento e non vediamo l'ora di aiutarvi a raggiungere i vostri obiettivi di carriera! peoplecert.org